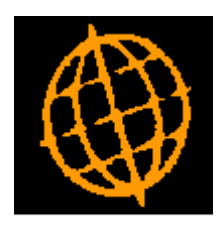

# Global 3000 Service Pack Note

## **Purchase Order Address**

| Author  | DCP             |        |
|---------|-----------------|--------|
| Project | ZO60_000071.doc |        |
| Version | 1.0             | 1 of 4 |

#### INTRODUCTION

This service pack provides the ability to select an existing or create a new supplier address to be used as the order address when entering purchase orders.

When a purchase order is entered the order address (i.e. the supplier address to which the order is to be sent) is set to the supplier address marked as the address for purchasing. If a supplier has multiple purchasing addresses, the address to which the purchase order is to be sent can now be selected.

The changes introduce a new button to the 'Order Details' window (previously titled 'Order Heading Information') labelled 'Order Address'. When the new button is pressed a new window (titled 'Select Order Address) is displayed, this window lists all of the addresses entered for the supplier and allows the user to select the address to which the purchase order is to be sent. In addition 'Select Order Address' window provides the option of creating a new address for the supplier (which is then used as the order address).

| Author  | DCP             |        |
|---------|-----------------|--------|
| Project | ZO60_000071.doc |        |
| Version | 1.0             | 2 of 4 |

## **Purchase Order Entry - Order Details**

| 🜊 global-dev:24 - P2 - Purchase Order Entry |                              |             |  |
|---------------------------------------------|------------------------------|-------------|--|
| File Run Settings Options Help              |                              |             |  |
| 🗖 Order Details                             |                              | ×           |  |
| Supplier                                    | Order Address                |             |  |
| Supplier ANTO15                             | Address Antec (UK) Ltd       |             |  |
| Antec (UK) Ltd                              | Unit 38-40                   |             |  |
| Currency GBP                                | Purley Way Industrial Estate |             |  |
|                                             | Purley Way                   |             |  |
| Ship via Landed Costs?                      | Croydon                      |             |  |
| Details from                                | Country Great Britain        |             |  |
|                                             | Postcode <b> CR6 8JK</b>     |             |  |
| Details                                     |                              |             |  |
| Order date                                  | Entered by                   |             |  |
| Due date                                    | Approved by                  |             |  |
| Last delivery                               | Ordered value                |             |  |
| Terms                                       | Delivered value              |             |  |
| Direct                                      | Invoiced value               |             |  |
| Acknowledgment on                           |                              |             |  |
| Search Order Address                        | Apply <u>C</u> a             | ancel       |  |
| Partition 2 Computer 1D                     | 14:35:07 DCP P0110H/W3 ADD   | CAPS NUM // |  |

**Order Address** (*Not available if goods have been received for the order*) This allows the order address to be selected.

| Author  | DCP             |        |
|---------|-----------------|--------|
| Project | ZO60_000071.doc |        |
| Version | 1.0             | 3 of 4 |

### **Purchase Order Entry – Order Address**

| 🌊 global-dev:24 - P2 - Purchase Order Entry |                         |                   |                              | _ 🗆 ×        |
|---------------------------------------------|-------------------------|-------------------|------------------------------|--------------|
| File Run Settings Options Help              |                         |                   |                              |              |
| Select Order Address                        |                         |                   |                              | ×            |
| No. Name                                    | Address                 |                   |                              |              |
| 1 Antec (UK) Ltd                            | Unit 38-40              |                   | Purley Way Industrial Estate | CR6 8JK      |
| 2 Antec (UK) Special Deliveries             | Unit 39<br>Folkes House | <b>.</b>          | Purley Way Industrial Estate | CR28 6NA     |
| Antec (ok) head onice                       | raikes riouse           | -                 | Hest Avenue                  |              |
|                                             |                         |                   |                              | *            |
|                                             |                         |                   |                              |              |
|                                             |                         |                   |                              | <b>*</b>     |
|                                             |                         |                   |                              |              |
|                                             |                         |                   |                              | -            |
|                                             |                         |                   |                              | _            |
|                                             |                         |                   |                              | *            |
|                                             |                         |                   |                              |              |
|                                             |                         |                   |                              |              |
|                                             |                         |                   |                              |              |
| . Address                                   | Contract                |                   |                              |              |
| Address                                     | Contact                 | Mal Dataus        | Colutation 24                |              |
| Durley Mey Industrial Estate                | Desition                | Mei Peters        | salutation (Mr               |              |
| Durloy Way                                  | Phone                   | 01222 240742      |                              |              |
| Crowdon                                     | Fax                     | 01223 213112      |                              |              |
|                                             | Mohile                  |                   |                              |              |
|                                             | Email                   | mel@antecuk.co.uk |                              | _            |
|                                             | Web                     |                   |                              |              |
| Select New Find                             |                         |                   |                              | Cancel       |
| Partition 2 Computer 1D                     |                         |                   | 14:44:42 DCP PO110H/WA       | DSP CAPS NUM |

This window appears when you press the 'Order Address' button in the 'Order Details' window.

**Purpose** This window allows you to select the supplier address to which the purchase order is to be sent. It lists all existing addresses for the currently selected supplier and provides the ability to create a new supplier address.

#### The buttons are:

- **Select** Press this to select the currently high-lighted address to be used for the order.
  - **Find** Press this to limit the addresses shown in the window to those matching a specific piece of text.
  - **New** Select this to create a new address for the supplier. When a new address is created it is automatically selected for use with the current order.

| Author  | DCP             |        |
|---------|-----------------|--------|
| Project | ZO60_000071.doc |        |
| Version | 1.0             | 4 of 4 |